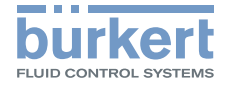

3

# Type ME43

Fieldbus gateway büS to Industrial Ethernet, PROFIBUS DPV1, CC-Link Feldbus-Gateway büS zu Industrial Ethernet, PROFIBUS DPV1, CC-Link Passerelle bus de terrain büS vers Ethernet industriel, PROFIBUS DPV1, CC-Link

Quickstart

MAN 1000340472 DE Version: -Status: RL (released | freigegeben) printed: 21.11.2017

#### Inhaltsverzeichnis

| 1 | Der Quickstart                   |
|---|----------------------------------|
| 2 | Bestimmungsgemäßer Gebrauch14    |
| 3 | Grundlegende Sicherheitshinweise |
| 4 | Technische Daten 15              |
| 5 | Installation17                   |
| 6 | Inbetriebnahme                   |
| 7 | Bedienung und Funktion19         |
| 8 | Demontage                        |
| 9 | Transport, Lagerung, Entsorgung  |

## I DER QUICKSTART

Der Quickstart enthält die wichtigsten Informationen zum Gerät. Diese Anleitung am Einsatzort griffbereit aufbewahren.

#### Wichtige Informationen zur Sicherheit!

- Diese Anleitung sorgfältig lesen. Vor allem Sicherheitshinweise, bestimmungsgemäße Verwendung und Einsatzbedingungen beachten.
- Personen, die Arbeiten am Gerät ausführen, müssen diese Anleitung lesen und verstehen.
- Die Bedienungsanleitung finden Sie im Internet unter: www.buerkert.de

## 1.1 Darstellungsmittel

- Markiert eine Anweisung zur Vermeidung einer Gefahr.
- $\rightarrow$  Markiert einen Arbeitsschritt, den Sie ausführen müssen.

MENUE Darstellung für Software-Oberflächentexte.

Warnung vor Verletzungen:

Mö

#### WARNUNG!

Mögliche Gefahr! Schwere oder tödlichen Verletzungen.

### VORSICHT!

Gefahr! Mittelschwere oder leichten Verletzungen.

ACHTUNG! Warnung vor Sachschäden.

2 BESTIMMUNGSGEMÄSSER GEBRAUCH

Das Feldbus-Gateway Typ ME43 wird eingesetzt als Feldbusumsetzer zwischen büS und Industrial Ethernet, PROFIBUS DPV1, CC-Link.

- Für den Einsatz die zulässigen Daten, Betriebsbedingungen und Einsatzbedingungen beachten. Diese Angaben stehen in den Vertragsdokumenten, der Bedienungsanleitung und auf dem Typschild.
- Im explosionsgefährdeten Bereich nur Geräte einsetzen, die für diesen Bereich zugelassen sind. Diese Geräte sind durch ein separates Ex-Typschild gekennzeichnet. Für den Einsatz die Angaben auf dem separaten Ex-Typschild und die Ex-Zusatzinformation oder die separate Ex-Bedienungsanleitung beachten.

#### Das Gerät

- nicht im Außenbereich einsetzen.
- nicht öffnen.
- nur in Verbindung mit von Bürkert empfohlenen oder zugelassenen Fremdgeräten und Fremdkomponenten einsetzen.
- nur in einwandfreiem Zustand betreiben und auf sachgerechte Lagerung, Transport, Installation und Bedienung achten.
- ► nur bestimmungsgemäß einsetzen.

### 3 GRUNDLEGENDE SICHERHEITSHINWEISE

Diese Sicherheitshinweise berücksichtigen keine Zufälligkeiten und Ereignisse, die bei Montage, Betrieb und Wartung auftreten können.

Der Betreiber ist dafür verantwortlich, dass die ortsbezogenen Sicherheitsbestimmungen, auch in Bezug auf das Personal, eingehalten werden.

#### Allgemeine Gefahrensituationen.

Zum Schutz vor Verletzungen beachten:

- Gerät nur in einwandfreiem Zustand und unter Beachtung der Bedienungsanleitung einsetzen.
- Am Gerät keine Veränderungen vornehmen und nicht mechanisch belasten.
- ► Gerät oder Anlage vor ungewolltem Einschalten sichern.
- Nur geschultes Fachpersonal darf Installationsarbeiten und Instandhaltungsarbeiten ausführen.
- ► Gerät gemäß der im Land gültigen Vorschriften installieren.
- Nach Unterbrechung der elektrischen Versorgung einen kontrollierten Wiederanlauf des Prozesses sicherstellen.
- Allgemeinen Regeln der Technik einhalten.

#### ACHTUNG!

#### Elektrostatisch gefährdete Bauelemente / Baugruppen!

Das Gerät enthält elektronische Bauelemente, die gegen elektrostatische Entladung (ESD) empfindlich reagieren. Berührung mit elektrostatisch aufgeladenen Personen oder Gegenständen gefährdet diese Bauelemente Im schlimmsten Fall werden sie sofort zerstört oder fallen nach der Inbetriebnahme aus

- Die Anforderungen nach EN 61340-5-1 beachten, um die Möglichkeit eines Schadens durch schlagartige elektrostatische Entladung zu minimieren bzw. zu vermeiden!
- Elektronische Bauelemente nicht bei anliegender Versorgungsspannung berühren!

#### 3.1 **Begriffsdefinition Gerät**

In dieser Anleitung bezeichnet der Begriff "Gerät" den Gerätetyp ME43

- Ex-Bereich: steht für explosionsgefährdeter Bereich
- Ex-Zulassung steht für die Zulassung im explosionsgefährdeten Bereich •

#### TECHNISCHE DATEN 4

#### Konformität 41

Das Gerät ist konform zu den EU-Richtlinien entsprechend der EU-Konformitätserklärung (wenn anwendbar).

#### 4.2 Normen

Die angewandten Normen, mit welchen die Konformität zu den Richtlinien nachgewiesen wird, sind in der EU-Baumusterprüfbescheinigung und/oder der EU-Konformitätserklärung nachzulesen (wenn anwendbar).

#### 4.3 Betriebsbedingungen

## WARNUNG!

Verletzungsgefahr durch Funktionsausfall bei Einsatz im Außenbereich.

► Gerät nicht im Außenbereich einsetzen und Wärmeguellen, die zur Überschreitung des zulässigen Temperaturbereichs führen können, vermeiden.

Zulässige Umgebungstemperatur: -20 °C...+60 °C Einsatzhöhe:

bis 2000 m über Meereshöhe

#### 4.4 Mechanische Daten

Gehäusematerial: Po

Polycarbonat

### 4.5 Elektrische Daten

Versorgungsspannung: 24 V === ±10 % - Restwelligkeit 10 %

Leistungsaufnahme < 2 W

Schutzart:

IP 20 nach EN 60529 / IEC 60529 (nur bei korrekt angeschlossenen Kabeln bzw. Steckern und Buchsen) verifiziert durch Bürkert, nicht evaluiert durch UL

Schnittstellen 1 Federzugklemme 5-polig für Versorgungsspannung und büS-Anschluss

- PROFIBUS-Variante: 1 Steckverbinder D-Sub, 9-polig
- CC-Link-Variante: 1 Steckverbinder D-Sub, 9-polig

Industrial Ethernet-Variante:

2 Buchsen für RJ45 Steckverbinder

UL-Geräte: Limited Energy Circuit (LEC) gemäß UL/ IEC 61010-1

Limited Power Source (LPS) gemäß UL/ IEC 60950

SELV/ PELV in Verbindung mit UL Recognized Overcurrent Protection, Auslegung nach UL/ IEC 61010-1 Table 18

NEC Class 2 power source

## 4.6 Typschild, Gerätebeschriftung

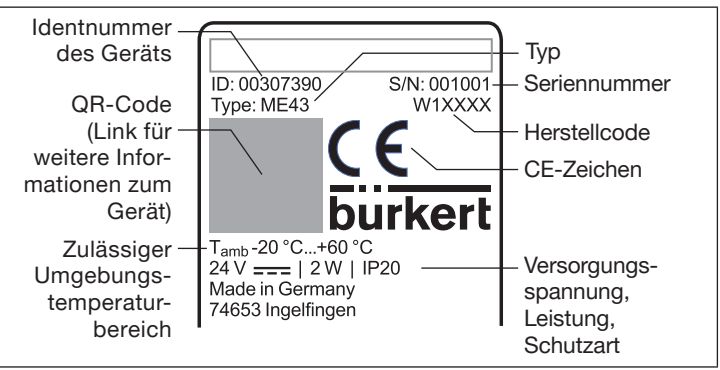

Bild 1: Beschreibung Typschild und Gerätebeschriftung

MAN 1000340472 DE Version: -Status: RL (released | freigegeben) printed: 21.11.2017deutsch

## 5 INSTALLATION

## WARNUNG!

Verletzungsgefahr bei unsachgemäßer Installation!

Die Installation darf nur geschultes Fachpersonal mit geeignetem Werkzeug durchführen!

## 5.1 Auf Hutschiene montieren

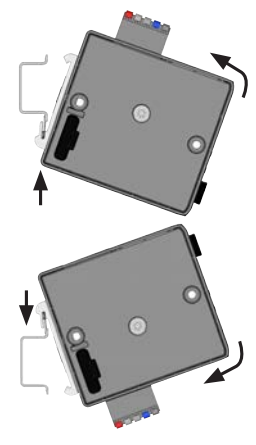

Elektrischer Anschluss nach oben:

- → Gerät in die untere Führung der Hutschiene einhängen.
- → Gerät nach oben drücken, dabei gleichzeitig nach links schwenken und in obere Führung der Hutschiene einrasten.

#### Elektrischer Anschluss nach unten:

- → Gerät in die obere Führung der Hutschiene einhängen.
- → Gerät nach unten drücken, dabei gleichzeitig nach links schwenken und in untere Führung der Hutschiene einrasten.

## 5.2 Elektrischer Anschluss

 $\rightarrow$  5-polige Federzugklemme entsprechend der Belegung anschließen.

| Farbe der Klemme | Beschreibung             |  |  |
|------------------|--------------------------|--|--|
| Rot              | Versorgungsspannung 24 V |  |  |
| Weiß             | CAN H (büS-Anschluss)    |  |  |
| Grün             | Schirm                   |  |  |
| Blau             | CAN L (büS-Anschluss)    |  |  |
| Schwarz          | GND                      |  |  |

Tab. 1: Belegung Federzugklemme 5-polig

## 5.3 Verbindung zum Feldbus herstellen

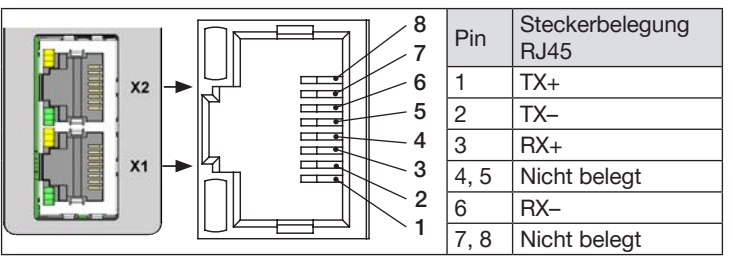

Bild 2: Belegung Schnittstellen X1 und X2; Verbindung zum Feldbus

→ Die Ethernet-Kabel in die Buchsen der Schnittstellen X1 und X2 einstecken. Die Schnittstellen X1 und X2 sind äquivalent.

#### ACHTUNG!

Zur Gewährleistung der elektromagnetischen Verträglichkeit (EMV).

- ► Nur geschirmte Ethernet-Kabel verwenden.
- Die Ethernet-Kabel aller Teilnehmer mit der Hutschiene verbinden, um die Kabelschirmung gegen die Erde abzuleiten.

### 5.3.1 CC-Link-Variante

#### Belegung Steckverbinder D-Sub, 9-polig

| D-Sub, 9-polig |  | Pin        | Signal       | Funktion                     | Anschluss |
|----------------|--|------------|--------------|------------------------------|-----------|
|                |  | 1 und 2    | nicht belegt |                              |           |
| 6 -            |  | 3          | DA           | Datenleitung –<br>(A-Leiter) | Pflicht   |
| 7 –            |  | 4          | DG           | Daten Masse                  | Pflicht   |
| 8-             |  | 5, 6 und 7 | nicht belegt |                              |           |
| 9 -            |  | 8          | DB           | Datenleitung +<br>(B-Leiter) | Pflicht   |
|                |  | 9          | nicht belegt |                              |           |

Bild 3: CC-Link, Belegung Steckverbinder D-Sub 9-polig

#### 5.3.2 PROFIBUS-Variante

Belegung Steckverbinder D-Sub, 9-polig

| D-Sub, 9-polig                                           | Pin     | Signal       | Funktion                                       | Anschluss |
|----------------------------------------------------------|---------|--------------|------------------------------------------------|-----------|
|                                                          | 1 und 2 | nicht belegt |                                                |           |
|                                                          | 3       | RxD/TxD-P    | Datenleitung –<br>(A-Leiter)                   | Pflicht   |
|                                                          | 4       | CNTR-P       | Repeater Rich-<br>tungskontrolle               | optional  |
| 6<br>7<br>8<br>8<br>8<br>8<br>6<br>2<br>2<br>3<br>8<br>4 | 5       | DGND         | Masse für<br>Datensignale<br>und VP            | Pflicht   |
| 9                                                        | 6       | VP           | +5-V-Speisung,<br>Bus-Abschluss-<br>widerstand | optional  |
|                                                          | 7 und 9 | nicht belegt |                                                |           |
|                                                          | 8       | RxD/TxD-N    | Daten Leitung<br>Plus (B-Leiter)               | Pflicht   |

Bild 4: PROFIBUS, Belegung Steckverbinder D-Sub 9-polig

## 6 INBETRIEBNAHME

## WARNUNG!

Verletzungsgefahr bei unsachgemäßem Betrieb.

 Nur geschultes Fachpersonal darf das Gerät oder die Anlage in Betrieb nehmen.

Folgende Grundeinstellungen können am Display des Geräts vorgenommen werden:

IP-Adresse einstellen

Bei Feldbusvarianten: PROFIBUS-Adresse oder CC-Link-Adresse einstellen

· Protokoll wählen (nicht bei PROFIBUS-Variante und CC-Link-Variante)

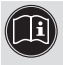

Die Beschreibung zur Konfiguration und Parametrierung des Typs ME43 finden Sie in der Bedienunganleitung.

Zur Konfiguration wird die PC-Software "Bürkert Communicator" benötigt sowie der als Zubehör erhältliche büS-Stick.

Die Bedienungsanleitung sowie die Software "Bürkert Communicator" mit der dazugehörigen Beschreibung, finden Sie auf der Bürkert Homepage.

# BEDIENUNG UND FUNKTION

## WARNUNG!

 Nur ausreichend geschultes Personal darf das Gerät oder die Anlage bedienen.

Die Bedienung des Displays erfolgt mit den 2 Pfeiltasten und der runden Menütaste.

Öffnen des Hauptmenüs:

ightarrow Menütaste 2 mal drücken.

Zunächst erscheint der Startbildschirm, danach die Hauptmenüs mit den Detailansichten Parameter, Diagnose und Wartung.

Rückkehr aus einem Menü:

→ △∇ mit den Pfeiltasten Zurück oder Verwerfen oder Speichern wählen und mit der O Menütaste bestätigen.

## 7.3.1 Beschreibung der Tasten

| Element         | Beschreibung                           |  |  |
|-----------------|----------------------------------------|--|--|
| $\Delta \nabla$ | Blättern im Menü nach oben und unten   |  |  |
| Pfeiltasten     | Verkleinern von Zahlenwerten           |  |  |
|                 | Hauptmenü öffnen                       |  |  |
| Menütaste       | Auswahl bestätigen, Eingabe bestätigen |  |  |

Tab. 2: Beschreibung der Tasten

MAN 1000340472 DE Version: -Status: RL (released | freigegeben) printed: 21.11.2017

deutsch

7.1 Einstellungen des Feldbus-Gateways ME43

Die nachfolgend aufgeführten Funktionen können am Display und mit der PC-Software Bürkert Communicator eingestellt oder gelesen werden.

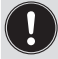

Weitere Funktionen zur Einstellung und Konfiguration des Geräts bietet die PC-Software Bürkert-Communicator.

| Funktion                                                                                                    |            | Einstellung<br>am<br>Display | Einstellung mit<br>dem Bürkert<br>Communicator |
|----------------------------------------------------------------------------------------------------|------------|------------------------------|------------------------------------------------|
| IP-Adresse einstellen.<br>Bei Feldbus-Varianten:<br>PROFIBUS-Adresse oder<br>CC-Link-Adresse einstellen.<br>Siehe Bedienungsanleitung,<br>"Inbetriebnahme".<br>Protokoll wählen.<br>Siehe Bedienungsanleitung,<br>_büS-Netzwerk einrichten". |            | Parameter                    | Industrielle<br>Kommunikation<br>→ Parameter   |
| Display einstellen                                                                                                    | Helligkeit | Parameter                    | Allgemeine                                     |
|                                                                                                    | Kontrast   |                              | Einstellungen                                  |
|                                                                                                    | Einbaulage |                              | $\rightarrow$ Parameter                        |

| Funktion        |                  | Einstellung<br>am<br>Display | Einstellung mit<br>dem Bürkert<br>Communicator |
|-----------------|------------------|------------------------------|------------------------------------------------|
| Neustart des Ge | eräts            | Wartung                      | Allgemeine                                     |
| Informationen   | Identnummer      |                              | Einstellungen                                  |
| zum Gerät       | Seriennummer     |                              | → Wartung                                      |
|                 | Software-Version |                              |                                                |
|                 | Hardware-Version |                              |                                                |
|                 | büS-Version      |                              |                                                |
|                 | ICom-Version     | Wartung                      | Industrielle<br>Kommunikation<br>→ Wartung     |

Tab. 3: Einstellungen des Feldbus-Gateways ME43

#### 7.2 Bedienung des Typs ME 43 mit der Software Bürkert Communicator

Mit der Software Bürkert Communicator kann die Einstellung des Geräts am PC erfolgen. Die detaillierte Beschreibung für die Bedienung und Einstellung der PC-Software Bürkert Communicator finden Sie auf der Homepage www.buerkert.de  $\rightarrow$  Typ 8920.

MAN 1000340472 DE Version; Status: RL (released | freigegeben) printed: 21.11.2017

deutsch

## 7.3 Micro-SD-Karte

Mit der Micro-SD-Karte können gerätespezifische Werte und Benutzereinstellungen gespeichert und auf ein anderes Gerät übertragen werden.

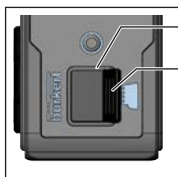

Kartenhalter für Micro-SD-Karte

Abdeckung vorsichtig aus der Vertiefung ziehen und nach links oben wegdrehen.

Micro-SD-Karte entnehmen: Zum Entsperren auf die Kante der eingerasteten Micro-SD-Karte drücken.

Bild 5: Micro-SD-Karte; Feldbus-Gateway ME43

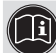

Die Micro-SD-Karte ist nicht für Back-ups geeignet. Wenn die Micro-SD-Karte des Geräts zu einem späteren Zeitpunkt wieder eingelegt wird, werden die zuletzt gespeicherten Daten nicht wiederhergestellt.

Für das Gerät keine handelsübliche Micro-SD-Karte benutzen. Die Micro-SD-Karte ist als Zubehör erhältlich.

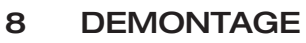

## WARNUNG!

Verletzungsgefahr bei unsachgemäßer Demontage!

- Die Demontage darf nur geschultes Fachpersonal durchführen!
- 1. Versorgungsspannung abschalten
- 2. 5-polige Federzugklemme entfernen.

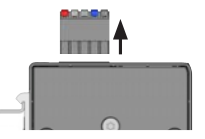

- Ethernet-Kabel der Schnittstellen X2 und X2 entfernen.
  Bei PROFIBUS-Variante und CC-Link-Variante: Steckverbinder D-Sub, 9-polig entfernen.
- 4. Gerät von der Hutschine abnehmen
- → Gerät nach oben drücken und aus der oberen Führung der Hutschiene aushängen.

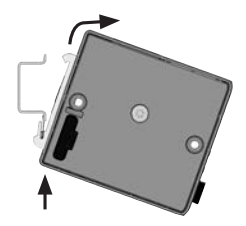

### 9 TRANSPORT, LAGERUNG, ENTSORGUNG

#### HINWEIS!

Transportschäden bei unzureichend geschützten Geräten.

- Gerät vor Nässe und Schmutz geschützt in einer stoßfesten Verpackung transportieren.
- · Zulässige Lagertemperatur einhalten.

Falsche Lagerung kann Schäden am Gerät verursachen.

- Gerät trocken und staubfrei lagern!
- Lagertemperatur: -30 °C... +80 °C.

Umweltschäden durch von Medien kontaminierte Geräteteile.

- Gerät und Verpackung umweltgerecht entsorgen!
- Geltende Entsorgungsvorschriften und Umweltbestimmungen einhalten.

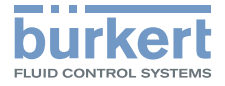

Bürkert Fluid Control Systems Sales Center Christian-Bürkert-Str. 13-17 D-74653 Ingelfingen Tel. + 49 (0) 7940 - 10-91 111 Fax + 49 (0) 7940 - 10-91 448 E-mail: info@de.burkert.com

International address www.burkert.com

Manuals and data sheets on the Internet : www.burkert.com Bedienungsanleitungen und Datenblätter im Internet: www.buerkert.de Manuels d'utilisation et fiches techniques sur Internet: www.buerkert.fr

© Bürkert Werke GmbH & Co. KG, 2017 Operating Instructions 1711/00\_EU-ML\_00810655 / Original DE

#### www.burkert.com